# Comment effectuer des mouvements sortants?

help.fracttal.com/hc/fr/articles/25152506833293-Comment-effectuer-des-mouvements-sortants

Pour effectuer un mouvement de sortie, vous devez entrer dans le module correspondant dans l'entrepôt, cliquer sur "Mouvements de sortie" et ensuite sur le symbole d'ajout en bas à droite de l'écran pour effectuer un tel mouvement.

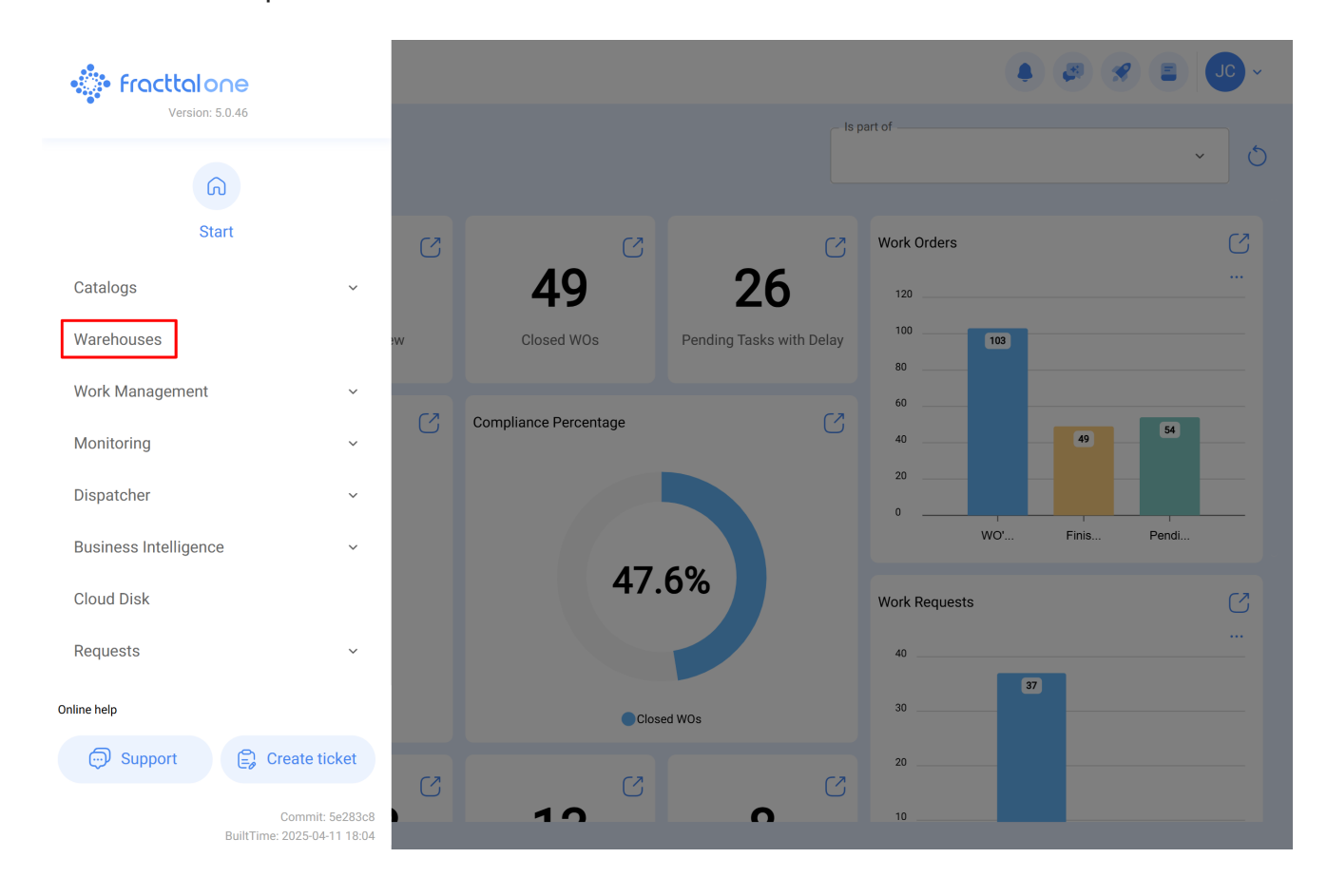

### Warehouses

#### 0 Enabled Code Description Purchase Order ID Sto Movement ID $\bigcirc$ Yes ALMACEN-FLEX0123 ALMACEN FLEXONICS 2023 ALM-19-23 COMP22023 1 MOV-20-23 $\bigcirc$ Yes ALM-FU-FEB-23 Almacén FU FEB 23 OC-4-23 1 $\bigcirc$ Yes ALM-GENERAL-F-001 ALMACEN GENERAL DE FRACTTAL ALM-4-GF OC-1-GF 1 $\bigcirc$ Yes ALM-FRACTTAL-FU ALMACEN GENERAL DE FRACTTAL MOV-17-FU PO-2-FU $\bigcirc$ Yes ALMACEN GENERAL DE FRACTTAL 2 ALMACEN GENERAL DE FRACTTAL 2 2 1 Í $\bigcirc$ Yes ALMACEN GENERAL DE FRACTTAL 3 ALMACEN GENERAL DE FRACTTAL 3 4 1 1 $\bigcirc$ Yes ALM GEN 4 ALMACEN GENERAL DE FRACTTAL 4 2 1 1 $\bigcirc$ ALM-GP3 MOV-17 PC-2 Yes Almoxarifado Galpão 3 - São Roque 1 $\bigcirc$ Yes ALM-SLG Almoxarifado - SolarGrid MOV-14 PC-2 1 Yes 12347 Capacitación Colombia-Fracttal MOV-13 0C-2 $\bigcirc$ Yes ALM-MADHQ01 El almacen de Fracttal Madrid MOV-16-20 OC-1-20

Showing 17 of 17

### Warehouses

👃 🦪 🔗 🔳 🔳 🗸

🌲 ( 🖉 🔗 ( 🚍

| ← ALMACEN GENERAL DE FRACTTAL |                                            | Save                                                                 |
|-------------------------------|--------------------------------------------|----------------------------------------------------------------------|
| Enabled                       | Code Description ALM-FRACTTAL ALMACEN GENE | ERAL DE FRACTTAL                                                     |
| General                       | Address                                    | Search on the man                                                    |
| 😚 Stock                       |                                            |                                                                      |
| ( Purchase orders             | City                                       |                                                                      |
| 😪 Material requisitions       | State                                      |                                                                      |
| 🕁 Entries                     | GAM                                        |                                                                      |
| 1 Outgoings                   | Country MÉXICO                             | +                                                                    |
| S Movement History            | Zip code                                   | Mapa Satélite                                                        |
|                               |                                            | Google Atalhos do teclado Dados cartográficos ©2025 INEGI 2 m Termos |
|                               | C Latitude                                 | -99,1323201                                                          |
|                               | Stock controlled by external integra       | ation 🗌 Visible to all                                               |

En cliquant dessus, une nouvelle fenêtre s'ouvre, dans laquelle les informations correspondant au mouvement sortant doivent être complétées et les articles à délivrer dans le système doivent être ajoutés.

|                        |                                                  |           |                |                  |               | 0 Sa                   |
|------------------------|--------------------------------------------------|-----------|----------------|------------------|---------------|------------------------|
| Delivery Date          | Type from Outgoing Document                      |           | Responsible    |                  | Reference ——— |                        |
| 2025-04-23             | General                                          | ^         |                | ~                |               |                        |
| Supplier               | Work Order                                       |           |                | Cost center      |               |                        |
|                        | General                                          |           |                |                  |               | ~                      |
|                        | Return to Supplier                               |           |                |                  |               |                        |
| Noto                   | Warehouse transfer                               |           |                |                  |               |                        |
| Vote                   | Assignment                                       |           |                |                  |               |                        |
|                        |                                                  |           |                |                  |               |                        |
| ems<br><br>Description | Serial Control                                   | Ordered Q | ty             | Pending Quantity | Unit Cost     | + Add                  |
| ems<br>Description     | Serial Control                                   | Ordered Q | ty             | Pending Quantity | Unit Cost     | + Add<br>Total c       |
| ems<br>Description     | Serial Control<br>Please enter at least one item | Ordered Q | ty             | Pending Quantity | Unit Cost     | + Add<br>Total co      |
| ems<br>Description     | Serial Control<br>Please enter at least one item | Ordered Q | ty<br>Subtotal | Pending Quantity | Unit Cost     | Add  Total c  \$ CLP C |

| New Outgoing Document |                                           |             | ← Select Wor | Q                           |                                                |       |
|-----------------------|-------------------------------------------|-------------|--------------|-----------------------------|------------------------------------------------|-------|
| Delivery Date         | Type from Outgoing Document<br>Work Order | ~ Res       | sponsible    | 0T-1124-FRA                 |                                                | ÷ -0- |
|                       |                                           |             |              | Created by:<br>Responsible: | JOSÉ FERNANDO CRUZ MOSQUEDA<br>MIGUEL - CHARLY |       |
| Note                  |                                           |             |              |                             |                                                |       |
|                       |                                           |             |              |                             |                                                |       |
| Items                 |                                           |             |              |                             |                                                |       |
| Description           | Serial Control                            | Ordered Qty |              |                             |                                                |       |
| Please                | e enter at least one item                 |             |              |                             |                                                |       |
|                       |                                           |             | Subtotal     | Showing 1 of 1              |                                                |       |

Il est important de mentionner qu'il existe différents concepts pour lesquels des sorties peuvent être effectuées dans le système et que ces types de sorties sont les suivants :

- Bon de travail : correspond aux sorties liées aux demandes d'articles associées aux bons de travail.
- Général : correspond aux sorties effectuées de manière générale dans l'entrepôt.
- **Retour au fournisseur :** correspond aux sorties effectuées par le biais d'un retour au fournisseur d'intrants auprès duquel l'achat a été effectué.
- **Transfert d'entrepôt :** Type de mouvement qui permet le transfert entre des entrepôts existants dans le système.
- Affectation : Type de mouvement permettant d'affecter des outils à une ressource humaine.

Après avoir chargé les articles et cliqué sur enregistrer, le mouvement sortant sera exécuté et se reflétera dans le stock de l'entrepôt.

## $\leftarrow ~~ \text{New Outgoing Document}$

| Delivery Date | 23 | Type from Work               | om Outgoing Document | Responsible Jonas Campos | 0 ~ ×            | Select Work Order | ~ X             |
|---------------|----|------------------------------|----------------------|--------------------------|------------------|-------------------|-----------------|
| Supplier —    |    |                              | Warehouse Target     |                          | Cost center —    |                   | ~               |
| Note          |    |                              |                      |                          |                  |                   |                 |
| Items         |    |                              |                      |                          |                  |                   | Total: 1        |
|               |    | Description                  | Serial Control       | Ordered Qty              | Pending Quantity | Unit Cost         | Total cost      |
| 0             | Ê  | ACEITE SAE W600 { REF-EM-001 | } No                 | 15                       | 15               | \$ CLP 270,00     | \$ CLP 4.050,00 |
|               |    |                              |                      |                          | Subtotal         |                   | \$ CLP 4.050,00 |
|               |    |                              |                      |                          | Total            |                   | \$ CLP 4.050,00 |
|               |    |                              |                      |                          |                  |                   |                 |

🐻 Save